# Î æóðíàëå Àóðàìåäèà N 2 (5) 1996 ã.

# Ââåäåíèå

 ýòlò (îìlåð, êàê è īðåäûäóùèé, âîøëè êîìlåð÷åñêèå, shareware è äålî-âåðñèè īðîāðàìì, à òàêæå ðàçëè÷íûå èlôlðiaöèlílûå ìàòåòèàëû äëÿ īlëüçîâàòåëåé è īðîāðàìlèñòlâ çàðóáåælûő è ðîññèéñêèõ ïðìèçâîäèòåëåé. ×àñòü ìàòåðèàëlâ īðåäûäóùèõ (îìlåðîâ ñ låálëüøèlè iĩīðàâêàiè îióáëèêlâàlà çalîâî. Ýôl óòèëèòû è èãðû äëÿ Windows95 ñ īläīðàâëållûlè ðóññêèlè àllîòàöèÿlè, æóðlàëû "Îlĩióððè PC" è ýlöèêëĩiåäèè äëÿ īïëüçîâàòåëåé è īðîãðàìlèñòlâ.

Ïðåäóïðåæäåíèå: åñëè Âû çàõîòèòå ïåðåóñòàíîâèòü áîëåå ðàííèå âûïóñêè æóðíàëà Àóðàìåäèà, òî èíñòàëÿöèþ ýòîãî íììåðà íóæíî ñäåëàòü çàíîâî. ýòîì ñëó÷àå âñå âûïóñêè æóðíàëà áóäóò äîñòóïíû ïì âûçîâó îäílé è òîé æå èêîíêè.

# Îò ðåäàêöèè - Ìèõàèë Âàõòåðîâ, 4.04.96 ã.

# Îñîáîå âíèìàíèå!

Áleüvelnoan abolotia obeebo, iðaanobaaealíúo a æoðlaea, iðaaoiðaæaabo, ÷ol iaðaa eo onoballaele daeilalaoaony naaeabu àðoealúa enie nenoballúo obeela - autoexec.bat, config.sys, win.ini e system.ini la aeaeob çaaðoçî÷lób aeneabo.

## Ïðèåì ìàòåðèàëîâ äëÿ ïóáëèêàöèè!

Ñëåäóþùèé - 3-èé íîìåð (6) 1996 ã. âûõîäèò ê 1 èþíÿ 1996 ãîäà. Ïîñëåäíÿÿ äàòà ïðèåìà ìàòåðèàëîâ - 15 ìàÿ 1996 ã. Óñëîâèÿ ðàçìåùåíèÿ ìàòåðèàëîâ è ðåêëàìû ìîæíî óçíàòü â ðåäàêöèè. Ñðåäíÿÿ öåíà ðàçìåùåíèÿ 1 Ìáàéòà èíôîðìàöèè ñîñòàâëÿåò óñëóãó - âûêóï 100 æóðíàëîâ "Àóðàìåäèà" íĩ öåíå 2,5 \$ çà øòóêó.

Âîçìîæíî áåñïëàòíîå ðàçìåùåíèå èãð è çàíèìàòåëüíûõ àâòîðñêèõ ðàáîò!!!

## Çàïóñê ïðîãðàììû è èíñòàëÿöèÿ

Êàê è áîëüøèíñòâî äðóãèõ ïðîãðàìì, ïðîãðàììà óïðàâëåíèÿ æóðíàëîì íóæäàåòñÿ â ïðåäâàðèòåëüíîé óñòàíîâêå íà æåñòêèé äèñê. Äëÿ ãðàìlîòíîé èíñòàëÿöèè íåîáõîäèlî âîéòè â ïðîãðàììó Windows, âîéòè â ìåíþ Ôàéëû, âûáðàòü êîìàíäó - Run (Âûïĩëíèòü). Â ïīÿâèâøåéñÿ ïàíåëè âûáðàòü ðåæèì Browse (Ïðîëèñòàòü) è äàëåå íàéòè íà ëàçåðíĩì äèñêå, êîòîðûé çíà÷èòñÿ, êàê îäíà èç áóêâ D:, Å:, ..., ïðîãðàììó AURA.EXE. Âûáåðèòå è çàïóñòèòå åå.

lîñëå çàióñêà îlà áóäåò âûäàâàòü là ýêðàl èlôîðìàöèîllûå ïàlåëè, êlòîðûå låláõläèll âlèlàòåëüll ÷èòàòü è låóêlñlèòåëüll âûilelÿöü, äëÿ llðlàëüllãî çàâåðøålèÿ ýòàià èlñòàëÿöèè. İðàâèëüll óñòàllâëålláÿ iðlâðàllà ñlçäàñò là æåñòêll äèñêå êàòàëlã AU\_ME-DIA, à â Windows ñlçäàñò ãðóiió "Àóðàlåäèà". Çà âðålÿ èíñòàëÿöèè ïðîãðàlìà ïðîâåðÿåò íàëè÷èå íà êîìïüþòåðå ïðîãðàlì âðålåíè èñïïëíåíèÿ Video for Windows (Microsoft), WING (Microsoft) è âûïïëíÿåò èõ óñòàíîâêó. Åñëè Âàñ óñòðàèâàåò Video for Windows, óñòàíîâëåííûé íà Âàøåì êîïïüþòåðå, òî íåîáõîäèlî óáðàòü ñïåöèàëüíûé ìàðêåð íà 1-îé ïàíåëè (ýêðàíå), âûäàâàåìíé ïðíãðàlìíé èíñòàëÿöèè.

Îſñëå è(ñòàëÿöèè â Windows áóäåò ñîçäàlî (îâîå îêlî (Àóðàìåäèà) c èêî(êîé äëÿ çàïóñêà æóðíàëà. Äâîélîé ùåë÷îê ëåâîé êëàâèøè ìûøè íà ýòîé èêî(êå èëè íàæàòèå êſĨïêè Ââîä (Enter) çàïóñêàåò æóðíàë. Ñíà÷àëà íà ýêðàíå ïïÿâèòñÿ âðàùàþùèéñÿ äèñê, à ÷åðåç 15-60 ñåêóíä (â çàâèñèì)îñòè îò ïðîèçâîäèòåëüííñòè CD-ROM è êîìïüþòåðà) ïïÿâèòüñÿ â Windows îêlî æóðíàëà Àóðàìåäèà. Íà íåì èçîáðàæåíû èêîíêè, êàæäàÿ èç êîòîôûõ, ïðè àêòèâèçàöèè, ðàñêðûâàåò ñâîå ñíáñòâåííîå îêlî.

Äàëåå Âû ìîæåòå, èñiïëüçóÿ ìåòàôîðó ðàáîòû ñ Windows, îòêðûâàòü îêíà è çàïóñêàòü ëþáûå ïðèëîæåíèÿ æóðíàëà.

## Ïðèìå÷àíèå:

Åñëè Âû ðàáiòàåòå â ñðåäå ñ íåáiëüøèì êiëè÷åñòâiì öâåòiâ -256 è ìåíåå, òi âiçiîæíi èñêàæåíèå öâåòiâ. Äëÿ âiññòàíiâëåíèÿ öâåòiâ ìiæíi ïiiðiáiâàòü ðàñïàõíóòü íà âñþ øèðèíó ýêðàíà îñíiâíiå îêíi æóðíàëà. Windows äiëæåí âiññòàíiâèòü ñèñòåìíóþ ïàëèòðó, åñëè îíà èñêàæàëàñü. Ëó÷øå âñåãî ýòà ïðiáëåìà ðåøàåòñÿ ïåðåõiâiì íà ïàëèòðó c áiëüøèì êiëè÷åñòâiì öâåòiâ.

## ĺàâèãàöèÿ â æóðíàëå

Æóðíàë èñiîëüçóåò èíòåðôåéñ Windows, ÷òî iîçâîëÿåò áåç äîiîëíèòåëüíîé àäàiòàöèè iîëó÷àòü äîñòói ê íóæííé èíôîðìàöèè.

Èåðàðõèÿ äâèæåíèÿ ïðíñòà: îò îéíà ê îêíó, â îêíå - îò èêîíêè ê èêîíêå. Äâîéíîé ùåë÷îê ìûøüþ ïî èêîíêå èëè íàæàòèå êëàâèøè Ââîä, âûçûâàåò èíôíðìàöèþ íà ýêðàí èëè âûçûààåò ïàíåëü ñî âñïîlîãàòåëüíîé èíôîðìàöèåé è ìåíþ ñ êîìàíäàìè: "Çàïóñòèòü", "Äîêóìåíòàöèÿ", "Äåìííñòðàöèÿ" è "Óñòàíîâèòü". Åñëè èêîíêà ñâÿçàíà ñ ïðîãðàìlîé èíñòàëÿöèè, òî ïĩnëåäíÿÿ ïĩ ñâîâìó àëãîðèòìó ïðîâåäåò ñíáñòâåííûé äèàëîã ñ Âàìè, êîòîðûé îñíîâíàÿ ïðîãðàìlà æóðíàëà íå êííòðîëèðóåò.

Åñëè iî êàêèi-òî iðe÷èiàì Âû lå lîæåòå ñilòðåoü æóðiàë èç ilä Windows, òî ilëüçóÿñü làâûêàiè ðàáiôû â DOS è èçó÷àÿ ôàéëû README.TXT, Âû lîæåòå làéòè iðàêòè÷åñêè âñþ èlôiðiàöèþ äîñòóilóþ èç Windows. Èñêëþ÷ålèÿ ñiñòàâëÿþò äålî-âåðñèè è iðiãðàilû, láièñàílûå ñiåöèàëülî äëÿ Windows. làèáiëåå èlòåðåñlûlè äëÿ ilëüçîâàòåëåé DOS (là âçãëÿä ðåäàêöèè), ÿäëÿþòñÿ æóðíàëû "liióððè ilåôñîíàë eîliïüþòåð", illåuållûå â êàòàëîã POPURRI.DOS. Â èõ iläêàòàëîãàõ DOS lîælî làéòè låêîòlôûå iðiãðàilû (lå âîøåäøèå â lålþ æóðlàëà Àóðàlåäèà.

Àíàëîãè÷íûå æóðíàëû ñêîïèëèðîâàíû äëÿ Windows â ôîðìàò HELP-ôàéëà.

## Ïðîãðàììû DOS (èãðû è äåìî)

ĺðîãðàìlû DOS íå ìlãóò èlñòàëèðîâàòüñÿ â ñðåäó Windows, à â láêlòlðûô ñëó÷àÿõ, êlãäà liè ïåðåôâàòûâàbò ñèñòåìlûå ðåñóðñû, âlçìlælî ïðåðûâàlèå liðlàëüllé ðàálòû Windows, ïlýòiló liè liãóò áûòü òlëüêl nêlĩèðlâàlû ñ æóðlàëà là Âàø linèòåëü elôlðlàöèè è lòòóäà óæå çàióùålû (âlçlîælî äëÿ ýòlãî ïðåäâàðèòåëülî ïðèéäåòñÿ áûéòè èç Windows).

### Øðèôòû

Óäîáñòâî ðàáîòû ñ òåêñòàìè, çàâèñèò îò óäîáñòâà èíòåôôåéñà, äèçàéíà, îòñóòñòâèè ïðîáëåì è íåÿñíîñòåé, à òàêæå îò øðèôòîâ.

Îñíîâíîå êà÷åñòâî, êlòlðuì älëælú óälâëåòâlðÿòü øðèôòù äëÿ álëüøèlhoâà òåêhòlâ æóðlàëà - âlçlîælîhòü áûhòðlâi ïåðålîhà òåêhòlâ, làðàálòàlluô â DOS â Windows ïðåähòàâëålèè. ×òláû hlôðàlèòü ïnåâalãðàôè÷åhêèå hõâlû è òàáëèöù låláõläèli áûël láåhïå÷èòü ìllíøèðèllíhoü øðèôòlâ.

Âî âðåìÿ ðàálòù íàä æóðíàëîì, ðåäàêöèÿ çàêàçàëà èõ ðàçðàálòéó øðèôòà ó ÷àñòíîãî ëèöà - Đàä÷åíêî Ýāóàðäà Ñåðãååâè÷à. Ñîçäàííûå èì ìííîøèðèííûå øðèôòû Auramono, Auramono Italic è AuraDraw óälálû äëÿ ÷òålèÿ è ñïĩñlálû âûâläèòü ïñåâälãðàôèéó â ïåðåìåøéó ñ òåêñòàìè. Ñ ïĩìlûüþ ñïåöèàëülíé ïðîãðàìlû, íàïèñàílíé Ìàêñèiîì Øèðÿåâûì - ïðèçåðîì Êîlôåñò-95 ôèðlû Borland, òåêñòû æóðlaëîa è ñïðàâî÷íèêîâ, êîlâåðòèðóþòñÿ âî âõîälíé ólðìàò ïðlãðàìlû êîìïèëÿöèè ñïðàâî÷íèêîâ äëÿ Windows, òàêèì láðàçîì ìélèìèçóÿ çàòðàòû íà èõ jĩãêëþ÷åléå ê æóðlàëó "Àóðàìåäèà".

Ê rîîæàëåíèþ, øðèôòû äî êîíöà åùå íå äîâåäåíû è ðàáîòà íàä íèìè ïðîäîëæàåòñÿ.

 æóðíàëå òàêæå àêòèâíî èñïïëüçóþòñÿ ýêðàííûå øðèôòû Lingvo Serif è Lingvo San Serif ôèðìû Áèò.

# Ïðîáëåìû êîíôèãóðàöèè

Íå êàæäàÿ íøèáêà âûçûâàåôñÿ ðàáiôié Àóðàiåäèà. Åñëè èç æóðíàëà âûçûâàåôñÿ îäíî èç iðèëîæåíèé Windows èëè äðàéâåðîâ, âîçiîæíû âñÿêèå êîíôëèêòû, êiôiôûå íå îáíàðóæèâàþôñÿ iðè îáû÷íié ðàáiòå. Íàïðèiåð, êîíôëèêò ìåæäó ðàáiôié ìåäèà-ïëåéåðà Windows è ðàáiôié QEMM. Ïîñêîëüêó QEMM èlååò ñòîëüêî êëþ÷åé íàñòðiéêè, ÷òi è çà äåíü ìîæíī íå ĩiðåäåëèòü, ÷òî æå âûçûâàåò "çàâàëèâàíèå" ñèñòåìû.

là ýòàïå óñòàíîâêè, êðîìå æóðíàëà Àóðàìåäèà (íà óêàçàííûé Âàìè äèñê), òàêæå èíñòàëèðóþòñÿ òåõíïëîãè÷åñêèå ôàéëû Video for Windows è WING, çàùèùåííûå àâòîðñêèìè ïðàâàìè ôèðìû Microsoft.

Èlôîðlàöèÿ ñ làñòðîéêîé æóðlàëà Àóðàlåäèà õðàlèòñÿ â êàòàëîãå Windows â ôàéëå au\_media.ini. Â ýòîì ôàéëå ìîælî ïläêîððåêòèðîâàòü òåêñòîâûì ðåäàêòîðîì ïðèâÿçêó ê CD-ROM äèñêîâîäó, à òàêæå ðàññòîÿlêÿ låæäó ñîñåälèlè èêîlêàlè. Ýòî ìlæåò îêàçàòüñÿ ïlëåçlûì, åñëè ïðè Âàøåì ðàçðåøålèè ýêðàlà, ïläïèñè ïlä èêîlêàlè "làñëàèâàèâàþòñÿ" äðóã là äðóãà. lèæå ïðèâåäål ïðèlåð ôàéëà au\_media.ini: [AuraMedia] CDDriveLetter=E GridX=90 GridY=90 Viewer=C:\AU\_MEDIA\AURAVIEW.EXE RollingDisk=0 Background= IniViewer=C:\AU\_MEDIA\AURAVIEW.EXE

[Navigator2] FirstColor=8421376 SecondColor=15780004 FirstWidth=1 OutlineBackground=-16 OutlineFontName=Lingvo Sans Serif OutlineFontSize=8 OutlineFontStyle=0 BackgroundColor=16777088

[Registration] UserName= UserCompany= UserSN=

[System] LastVersionInstalled=5 InstallDir=c:\au\_media

Âûçîâû (ẩîáõîäèìûõ ïðîãðàìì æóðíàëà Àóðàìåäèà, îñíîâûâàþòñÿ íà ðàñøèðåíèÿõ, ĩièñàííûõ â ôàéëå win.ini:

```
[Extensions]
cal=calendar.exe ^.cal
crd=cardfile.exe ^.crd
trm=terminal.exe ^.trm
txt=notepad.exe ^.txt
ini=notepad.exe ^.txt
ini=notepad.exe ^.ini
pcx=pbrush.exe ^.pcx
bmp=pbrush.exe ^.pcx
bmp=pbrush.exe ^.bmp
wri=write.exe ^.vri
rec=recorder.exe ^.rec
hlp=WINHELP.EXE ^.hlp
reg=regedit.exe ^.reg
doc=C:\APPWIN\WINWORD2\winword.exe ^.doc
dot=C:\APPWIN\WINWORD2\winword.exe ^.rtf
```

ʔ֌íü ðåäêèõ ñëó÷àÿõ Âû ìîæåòå ñäåëàòü â íåì êîððåêòèðîâêè.

Êà÷åñòâî çâóêà è ãðàôè÷åñêîå ðàçðåøåíèå

Êà÷åñòâî çâóêà è ãðàôè÷åñêîãî ðàçðåøåíèÿ çàâèñèò îò âîçiîæíîñòåé Âàøåãî ïåðñîíàëüílãî êîìïüþòåðà. Òî åñòü, åñëè ìlíèòîð è ïëàòà óïðààëåíèÿ èì ñĭĩñiáíû âûâîäèòü 256 öâåòîâ, à Âû, ïðè èíñòàëÿöèè Windows, óêàçàëè âûáîð ìlíèòîðà - VGA, è íå ïläêëþ÷àëè çàòåì aðàéâåð ïðièçâiäèòåëÿ, òî Âàø ìlíèòîð áóäåò ïlêàçûâàòü òlëüêî 16 öâåòîâ. Eêîíêè íà íåì ñìlòðÿòñÿ ñèìlàòè÷íî, à öâåòílå àèäåî è ãðàôèêà áóäóò óùåðáíû. Òî æå êàñàåòñÿ çâóêà. Âíóòðåíléé äèiàìèê êîìïüþòåðà íå ñilňiáåí âîñlðièçâåñòè âñþ ãàìló çâóêîâ, êiòiôûìè ñilôîâîæäàåòñÿ èçîáðàæåíèå. Ïlýòîìó ìû íànôiÿòåëüíî ðåêîlåíäóàì aîââñòè Âàø êîìïüþòåð "aî óìà", åñëè Âû óâàæààòå ñåáÿ è åãî. Ôîëüêî â ýòîì ñëó÷àå çàëîæåílûå àâòíðàìè ýôôåêòû ñîçäàäóò ó Âàñ çàäóìàíííå áïå÷àòëåíèå.

Êðîlå òlãî, ïðè lòñóòñòâèè àóäèl-êàðòù Âû, âilëlå âlçlîælî, lå ñlîæåòå çàióñòèòü låêlòlðûå ïðlãðàllû.

## Äóáëèðîâàíèå èíôîðìàöèè

Èlôîðlàöèÿ, ðàçlåùålláÿ â ñīðàâî÷lèeàõ, ïåðåñåeàåòñÿ ñ ïóáëèeàöèÿlè, îióáëèeîâàllûlè â æóðlàëàõ "liîóððè". líýðiló äèëålló - "âûðåçàòü" èlôiðlàöèþ èëè låò èç æóðlàëà, lû ïiêà lå ðåøèëè è òål ñàlûl îiøëè là îiðåäåëållóþ èçáûòî÷liñòü, eîòlôóþ ÷èòàòåëü ñìæåò lálàðóæèòü. Ñ äðóãlé ñòlðilû, lå ðàçlûààåòñÿ ïiëllòà ñâläliãi lãëàâëålèÿ æóðlàëlâ "liïóððè", ..

## Ýêñïåðèìåíòèðîâàíèå

ÎÎNêîëüêó â æóðíàëå Âû (àéäåòå áîëüøîå êîëè÷åñòâî (åç(àêî)ûö ïðîāðàìì, òî Âàì çàốî÷åòñÿ èõ èññëåäîâàòü. Âî-ïåðâûõ, èlåéòå ââèäó, ÷òî ìlîãèå èç (èõ ïðĩièñûâàþò ñåáÿ â win.ini â êàòàëîãå Windows, à òàêæå ñîçäàþò ñâîè îê(à â Windows. Ïîýôîìó ïðåæäå ÷åì ïðîèlñòàëèðîâàòü ïðîāðàìló, æåëàòåëülî îç(àêî)èòüñÿ ñ åå äîêólåíòàöèåé, (àõîäÿùåéñÿ (à äèñêå.

#### . Ãàðàíòèÿ

Đåäàêöèÿ ãàðàíòèðóåò çàlåíó ïĩëó÷åííĩãî Âàìè CD-ROM äèñêà áåñïëàòíî, òîëüêî â òå÷åíèå 30 äíåé ïĩñëå åãî ïðèîáðåòåíèÿ èëè ïĩëó÷åíèÿ ïî ïïäièñêå è òîëüêî, ïðè ïðåäúÿâëåíèè êâèòàíöèè ñ óêàçàíèåì äàòû ïðîäàæè.

## lîæåëàíèÿ

Íàäååìñÿ, ÷òî æóðíàë ñòàíåò Âàøèì èíôîðìàöèîííúì ñïóòíèêîì, iììíãàþùèì íðèåíòèðîâàòüñÿ âî âñå áîëåå ñëîæíîì êîìïüþòåðíîì ìèðå.

Ëèöåíçèîííûå îãðàíè÷åíèÿ

Äàlíûé ñáîðleê æóðlaëîa lîæåò áûòü èñiïëüçîâàl òîëüêî îälèl ôèçè÷åñêèì ëèöîì â ëþálé lĩìålò âðålålè. Àaòlôňelå ïðaaî ñlöðalýaðný çà aaòlðalè ñoàòáé. Ïaðaïa÷aòea ÑÒÀÒÅÉ è elieðlaalea aeneað ÇÀIĐÅÙÀÅÒÑß. Đaaaeoey la iðlaaðýað aaòlðneóþ iðelaaeaælinou laoaðeaela, iðaanoaaeallúo a nálðlee aðoaele ðaaaeoeyle æoðlaela, eeoáale, annioeaoeyle e aðoiiale ileuçlaadaeae e ðaçðaalo÷eela. Äey elieðlaaley n oaeuþ iaðaiðlaaæe lalaofael alaíalð n eçaaoaeal.

Êîièðîâàíèå iðîäóêòîâ SHAREWARE â ñîñòàâå æóðíàëà ðàâíîñèëüíî ñâíáíäíiìó éîièðîâàíèþ ýòèõ iðîäóêòîâ.

Íî ñàiî îî ñåáå ïðèiáðåòåièå èëè éîièðîâàièå ñáiðièeà åùå iå äàåò ïðàâà ïïëüçîâàiêÿ iñåùåiíûìè â iåì ïðiäóêòàìè SHAREWA-RE. Äëÿ èõ èñiîëüçîâàiêÿ òðåáóåòñÿ ñiáëþäåièå óñëiâèé, óêàçàiíûõ a ëèöåiçèiííîì ñiãëàøåièè (âîçìîæiî ià àiãëèéñêîì ÿçûêå) ê äàiíîìó ïðiäóêòó (è â ÷àñòiîñòè, âûïëàòó ðàçðàáiò÷èéó îiðåäåëåiíié ñóììû). Îiääåðæêà àâòiðiâ ïiçâîëÿåò èì âûïóñêàòü íiâûå âåðñèè ïðîãðàììû.

Çàlåòèì, ÷òî ïðèîáðåòåíèå æóðíàëà íå ó÷èòûâàåò êàêîé áû òî íè áûëî äîëè ĩiëàòû çà ïðîãðàììíûå ïðîäóêòû è ñòàòüè ðàçìåùåííûå â íåì.

Åñëè çàèíòåðåñîâàííûå ñòîðîíû íàéäóò íàðóøåíèå ÷üèõ-òî àâòîðñêèõ ïðàâ, òî ïðîñèì íåìåäëåííî ñîîáùèòü, äëÿ ïðåêðàùåíèÿ ïóáëèêàöèé è âîçìåùåíèÿ óùåðáà. Ïðèîáðåòåíèå ñáîðíèêà íå äàåò ïðàâà íà ïĩìåùåííûå â íåãî ñòàòüè è ïðîãðàììû, èõ ïåðåðàáîòêó èëè ðàçìåùåíèå â âîçîáíĩâëÿåìîì âèäå.

## Òîðãîâûå ìàðêè è àâòîðñêèå ïðàâà

Êàê ïðàâèëî êàæäûé êàòàëîã ñîäåðæèò èlôîðìàöèîlílûå ôàéëû, âêëþ÷àþùèå äåòàëülóþ èlôîðìàöèþ îá àâòîðñêèõ ïðàâàõ là ñîîòâåòñòâóþùèå èì ïðîãðàììlûå ïðîäóêòû. Ïſýôîìó ìû làñòàèâàåì là òùàòåëülîì èõ èçó÷ålèåì, ïðåæäå ÷åì Âû çàõîòèòå èñïïëüçîâàòü ýòè ïðîãðàììlûå ïðîäóêòû.

låïĩñðåäñòâåííî äëÿ ñîçäàíèÿ ïðîãðàììííãî íáåñïå÷åíèÿ äëÿ æóðíàëà "Àóðàìåäèà" èñïïëüçîâàëèñü ñëåäóþùèå ïðîãðàììíûå ïðîäóêòû:

- áèáëèîòåêà ðàçðàáîò÷èêà Level 2 êîðïîðàöèè Microsoft MSDN, âêëþ÷àþùàÿ Help-êîìïèëÿòîð, Video for Windows, WinG, MS-DOS
 6.22, Windows 3.1 ðóññêèé, Windows95, MediaView;

- Delphi è Borland Pascal 7.0 ôèðìû Borland Inc.;

- Ëåêñèêîí ôèðìû lèêðîèíôîðì;

- Auramedia Tools (Èíñòðóìåíòàðèé Auramedia), ðàçðàáîòêè ÈÈÖ "Ĩĩióððè", ïðîãðàììèðîâàíèå - Ìàêñèì Øèðÿåâ;

truetype øðèôòû AuraMono è AuraDraw ôèðìû ÈÈÖ "liïóððè",
 ðàçðàáiôèè Đàä÷åiêî Yáóàðäà Ñåðãååâè÷à;

ýêðàlíûå øðèôòû Lingvo ôèðìû Áèò (ã.lîñêâà);

 Helprep - Help-êîìièëÿòîð äëÿ DOS, ðàçðàáîòêè Âàäèìà Ãåðàñèìîâà (âïåðâûå íàïèñàâøèì ĩĩä ðóêîâîäñòâîì làæèòíîâà âñåìèðíî èçâåñòíóþ èãðó Tetris).

# Öåëè èçäàíèÿ

Æóðíàë ðàñïðîñòðàíÿåòñÿ íĩ ïïäïèñêå âî âñåõ ðåãèííàö Đîññèè, ÷òî èñïïëüçóåòñÿ äëÿ ðàñïðîñòðàíåíèÿ èíôîðìàöèè ìàëûìè è êðóïíûìè êîìïüþòåðíûìè ôèðìàìè: çàðóáåæíûìè - IBM, Microsoft, Symantec, Intel, IBM, Borland è ðîññèéñêèìè: Áèò, Stoik Software, Nikita, Microinform, Gamos, Àãàìà, CompactBook, Àìáåð, Óðàëüñêèé ýëåêòðî-ìåőàíè÷åñêèé çàâîä, Đåñïóáëèêàíñêèé Ìóëüòèìåäèà Öåíòð è äðóãèìè.

ĺîâûé æóðíàë ñòàâèò öåëè:

- âlâñòè ñâlé âêëàä â ïlâûøålèå êlîiïübòåðlíé êâàëèôèèàöèè ïðlãðàiièñòlâ è ïlëüçlâàòåëåé êlìiïübòåðlâ; láó÷àòü ÷èòàòåëåé ñlâðålållûl låôläàl ïðlãðàiièðlâàlèÿ è ðàálòå là êlìiïübòåðàö;

 - ñîäåéñòâîâàòü iðîäâèæåíèþ íîâûõ òåõíîëîãèé â îáëàñòè ìóëüòèìåäèà, àíèìàöèè è êîìiüþòåðííé ãðàôèêè;

 - (àëàæèâàòü è(ôîðìàöèîííúé íálåí ìåæäó îðãàíèçàöèÿìè, ôèðìàiè è ÷àñòíûìè ëèöàiè, çàíèìàpùèìèñÿ ìóëüòèìåäèéíûìè òåõíîëîãèÿìè è òîëüêî òîëüêî çàðîæäàpùèìèñÿ êîìïüpòåðíûìè òåőíîëîãèÿìè;

 - ðàçlåùàòü ðåêëàìó è îáúÿâëåíèÿ ãðóīī ïïëüçîâàòåëåé î ïðîâîäèlùõ âûñòàâêàõ, ñålèíàðàõ è äðóãèõ låðîïðèÿòèÿõ;

 - èlôîðièðîâàòü ÷ èòàòåëåé î ïlñëåälèõ ñláûòèÿõ è llâîñòÿõ êlïiübòåðlíé èläóñòðèè.

Ïîäïèñíîé èíäåêñ: 73136

## Đåã.N 012720 îò 6.07.94 ã. Êîìèòàòà Đîññèéñêîé Ôåäåðàöèè iì ïå÷àòè

Èlôîðlàöèîlíſ-èçäàòåëüñêèé öålòð "Îĩióððè" â làñòîÿùåå âðåìÿ èçäàåò: æóðlàë là äèñêåòå "Ĩĩióððè ïåðñîlàë êîìïüþòåð", ãàçåòû "Ĩĩióððè ïåðñîlàë êîìïüþòåð" è ãàçåòó "Ñîôò: ÷òî åñòü ÷òî?" è äâà æóðlàëà là êîìïàêò äèñêå "Àóðàlåäèà" è "Êîìïüþòåðû è ïðîãðàìlû äëÿ áèçlåñlåíſâ". Êlëëåêòèâ ïåðåâlä÷èêlâ, êlððåñïïláålôlâ è lálçðåâàòåëåé æóðlàëà "Àóðàlåäèà" ĩĩñòàðàåòñÿ ñäåëàòü æóðlàë î÷ålü êlíêðåòlû è ĩiëåçlû).

Àäðåñ èçäàòåëüñòâà: 105058, Ìîñêâà, Îêðóæíîé ïð-ä, 19; òåëåôîí: 366-45-36; òåëåôîí/ôàêñ 366-45-48.

E-mail: vmi@ppr.msk.su